## Felsökning Zafena POC-Workstation

# Överför systemloggen till Zafena

Vid problem med anslutningen, skicka Zafena arbetsstationens systemlogg genom att skanna streckkoden "Transfer log" nedan.

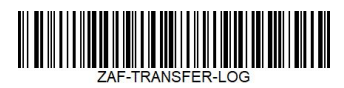

Loggvyn kommer att visa "TRANSFER-LOG done" när överföringen är klar (1). Genom denna systemlogg kan vi se vad som har hänt och lättare ge er en snabb lösning.

# Starta om POC-Workstation.

A. Tryck och släpp den blå/gröna knappen, ner på höger sida av arbetsstationen för att stänga av.

B. Vänta tills knappen slutar blinka.

C. Tryck och släpp den blå/gröna knappen, ner på höger sida av arbetsstationen för att starta upp.

## Bekräfta att:

2. POC-arbetsstationen har en nätverksanslutning till Internet. Leta efter: 🚺 eller 🛜 i det övre högra hörnet.

- tid och datum är korrekta.
- 4. ingen varningssymbol visas. Titta efter 👔

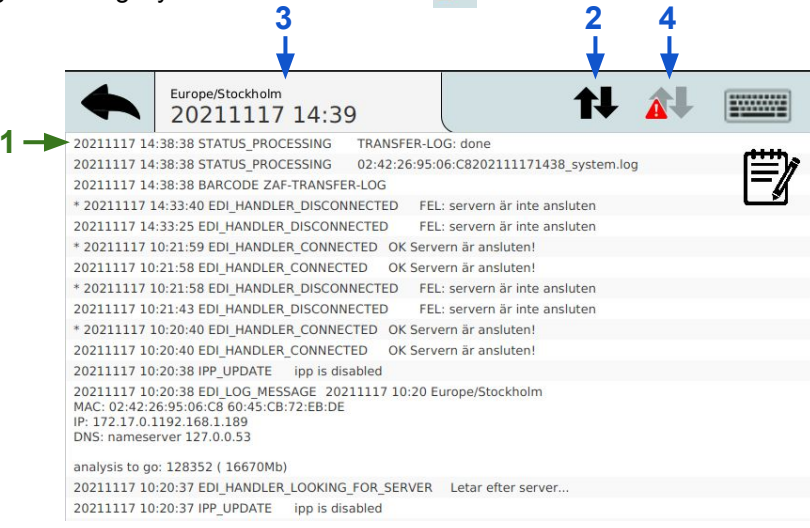

Gör om mätningen genom att följa snabbguiden steg-för-steg.

## Uppdatera miukvara

När du har skickat systemloggen, uppdatera programvaran till den senaste versionen genom att skanna streckkoden "Uppdatera" nedan.

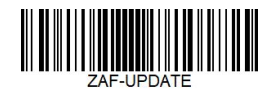

Fjärruppdatering av programvaran startar. När räkningen kommer till 100 % i systemloggen kommer POC-Workstation att starta om. När den startar upp till startvyn är den redo att användas genom att följa snabbguiden steg-för-steg.

### Gör om mätningen genom att följa snabbguiden steg-för-steg.

### Om problemet fortfarande kvarstår

Kontakta Zafena via mail eller telefon. info@zafena.se or post@zafena.no Sweden: +46 14140508 Norway: +47 99118300

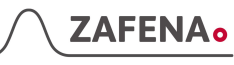